## How to login to the library catalogue to check your loans

Select *Library Website* from the Compass favourites menu.

| 🤣 Home   Compass                                 | × +                                                                                                    |
|--------------------------------------------------|----------------------------------------------------------------------------------------------------|
| $\leftrightarrow$ $\rightarrow$ C $\triangle$ ht | :tps://footscray-vic.compass.education 🛛 🗞 🛧 🍕 🎚                                                                                                    |
|                                                  | 🕋 🎟 🖍 🏢 🞎 ★ Search for people, activities and more                                                                                                    |
|                                                  | Image: School Favourites   School Favourites   # STAFF INFO   # Staff / INFO   # CLASSROOM   # CLASSROOM   # Curriculum Communities   10am   # Staff / CRT Induction booklet - 2016   . WELLBEING REFERRALS   11am   . FCC Calendars 2018   .FCC eMail (Google)   .FCC maintenance list   .FCC Website   IT Helpdack (Internal only)   .Library Website   .PLT site |
|                                                  | 3pm<br>CLICKVIEW online                                                                                                    |
|                                                  |                                                                                                    |

2 Select *Search our catalogue* from the library website.

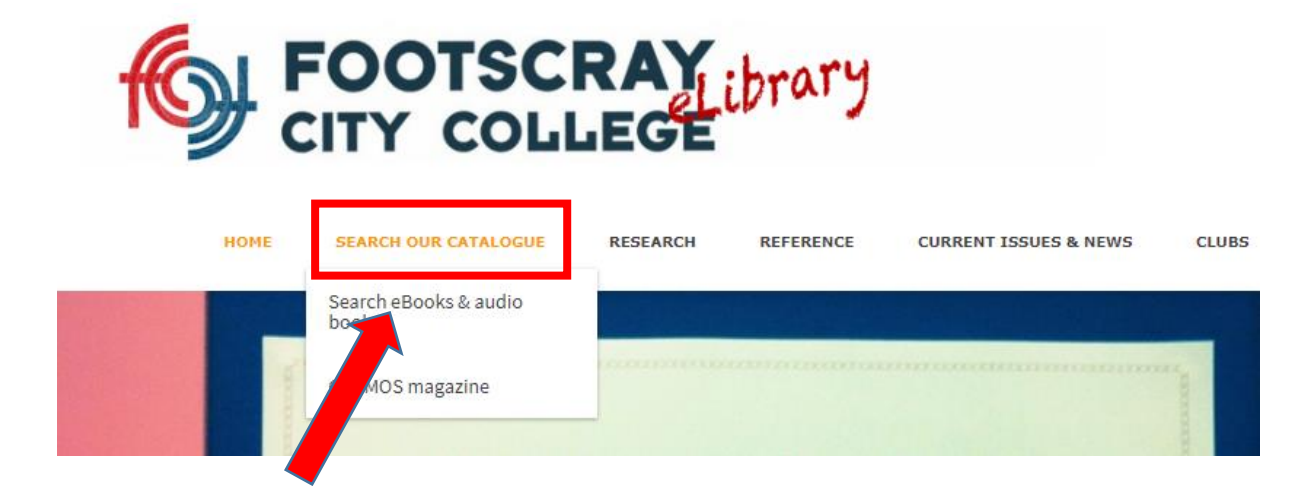

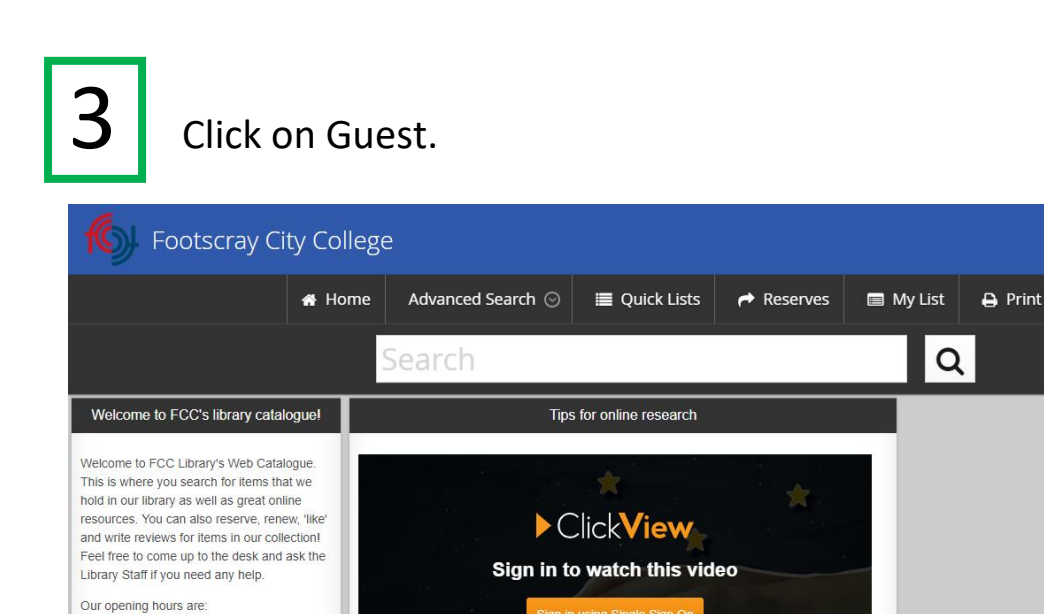

or Sign in using your ClickView account

Latest Reviews

MONDAY to THURSDAY - 8:30am to

FRIDAY - 8:30am to 3:30pm Homework Club runs until 5:00pm Mon -

Thurs in the Library.

4:30pm

4

Select login via SSO and then select your school google account. Login using your Compass user name and password.

Guest 📀

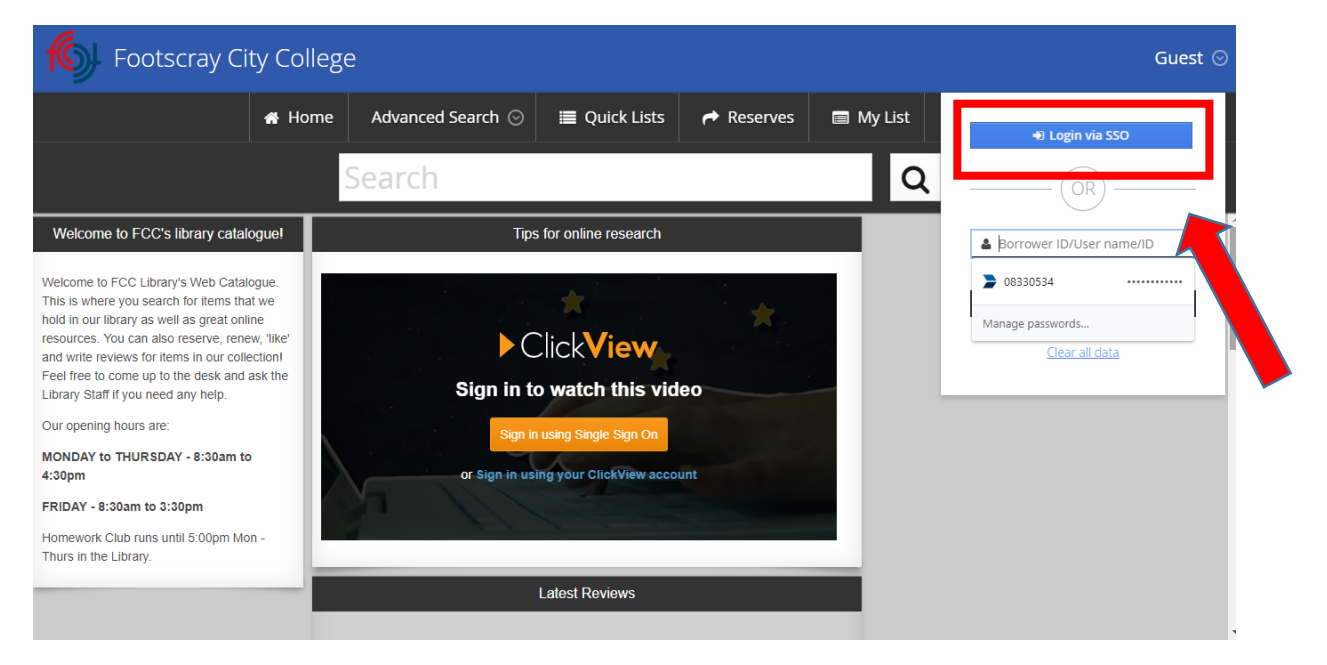

5

Click on the person icon then select My Borrowing Details to

view your loans.

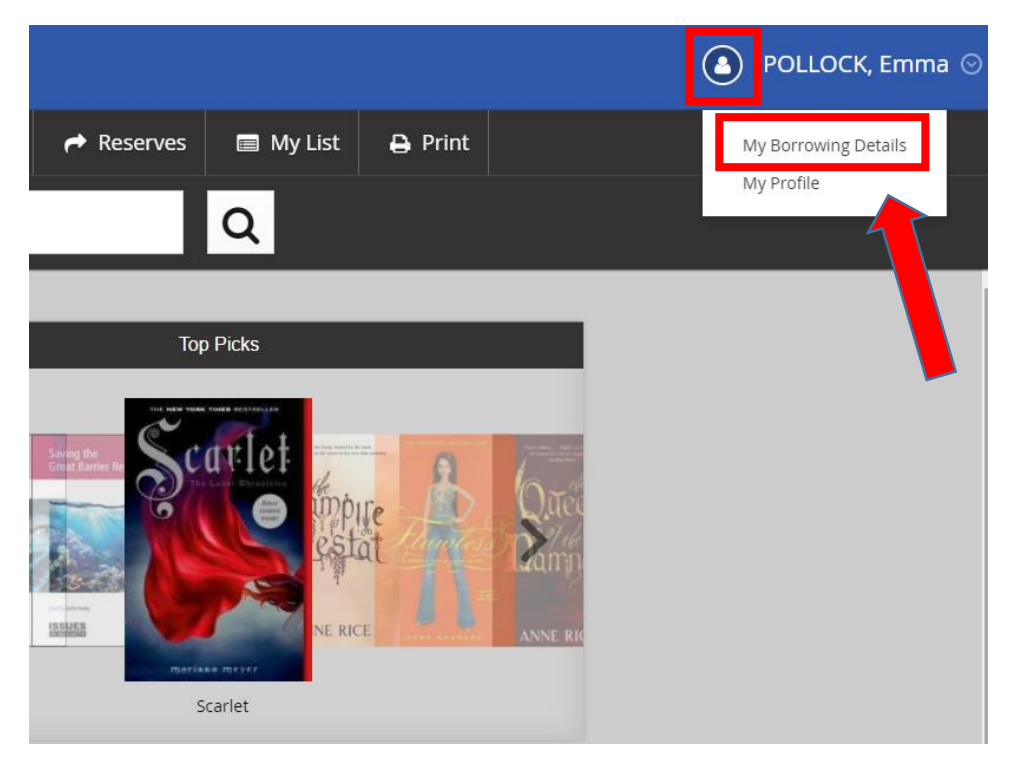

**6** Hover the mouse over an item that you wish to renew. The renew button will then appear for you to click on. You can also reserve items and write reviews.

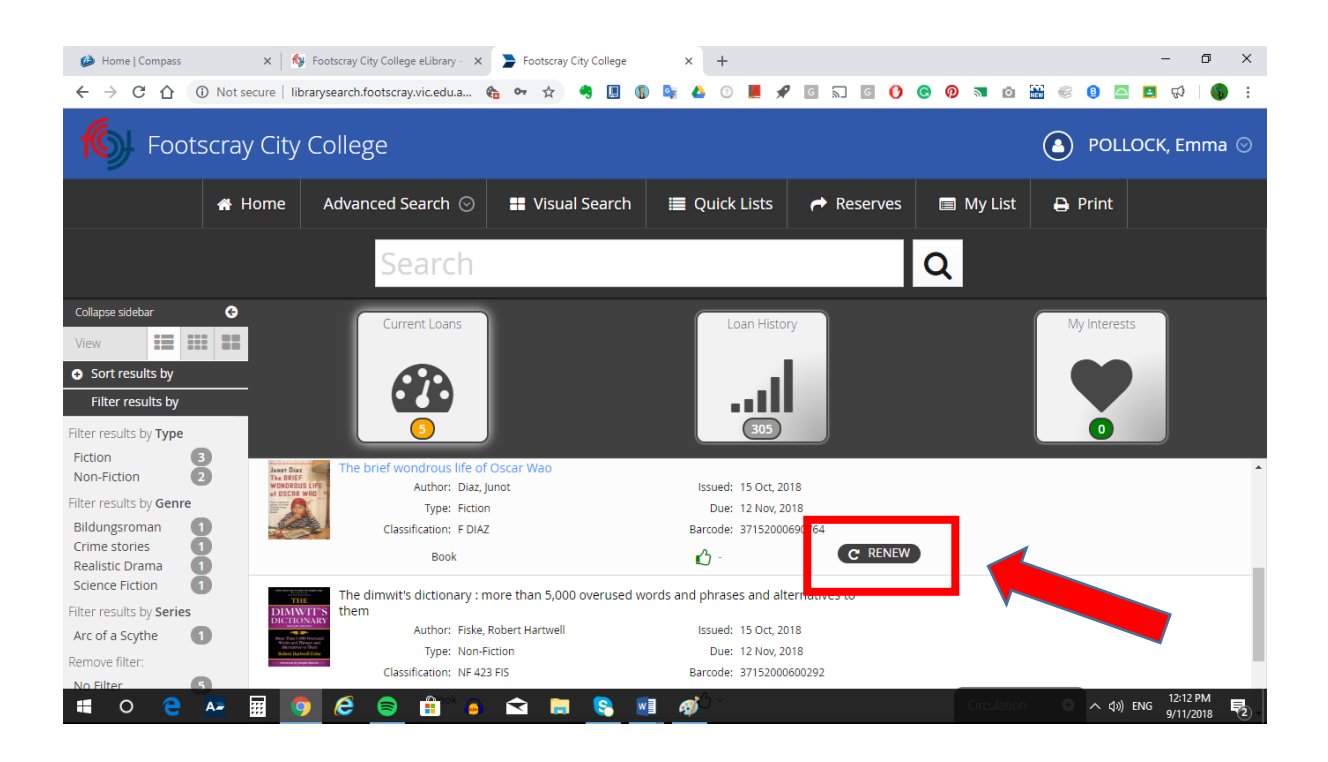